- Once GRS has received all Examiner reports, the e-form will be progressed to the RAO review stage on RM. Open the *Thesis Submission and Exam Outcome* e-form for the student and navigate to the *RAO Review Results* page
  - Note: if necessary you can review the Student's background information on the *Candidature Details* page

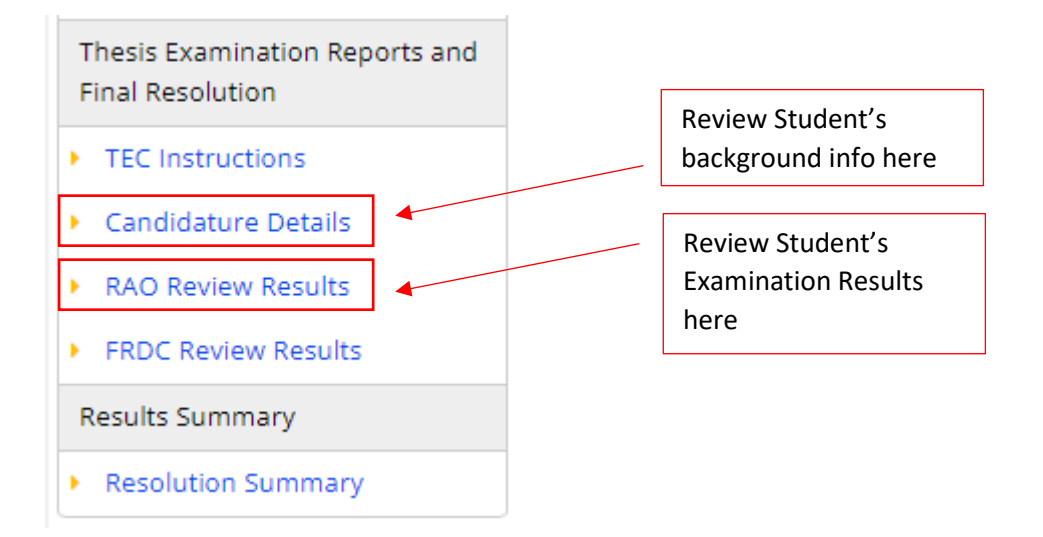

- On the *RAO Review Results* scroll down to view the Combined examiner reports. You can download the combined examiner reports for your review
  - Note: If the Examiners provided an annotated thesis as part of their assessment, it will be uploaded below the combined examiner reports

| Thesis title         ****Test Thesis Title****         Student's original thesis         TEST for RM.pdf | Thesis title<br>Original copy of Thesis<br>(If applicable) Other documents<br>related to Thesis |
|----------------------------------------------------------------------------------------------------|-------------------------------------------------------------------------------------------------|
| Other documents related to thesis                                                                        |                                                                                                 |
| Additional documents for RAO (such as ithenticate report, if applicable) No file                         | iThenticate report (if applicable to your faculty)                                              |
| Select file                                                                                              | Combined Examiner Reports                                                                       |
| Test for rm.docx     ×       Annotated thesis from examiners (if applicable)     ×                       | Annotated Thesis (If<br>applicable)                                                             |
| Select file                                                                                              | <br>                                                                                            |

- After reviewing the assessment recommendations from each examiner, you will need to assign examination outcome to the appropriate delegation for review:
  - Where examiner recommendations are ALL 1s, OR a 1 and a 2: 1. Responsible Academic Officer (RAO)
    - Note: where 3 examiners are used, a combination of two 1s and a 2 assessment outcomes are required for RAO review

- Where examiner recommendations are 1, 2 or 3: 2. Faculty Research Degrees Committee (FRDC)
- Where **ANY** examiner recommendation includes a 4, 5 or 6: **3. Thesis Examination Committee (TEC)**

**Delegation guidelines** 

Recommendations 1 or 1 and 2

When examiner recommendations are ALL 1 or a 1 and a 2.

For Faculty of Design, Architecture and Building and Institute of Sustainable Futures a combination of 2 x 1s and 1 x 2. The RAO has delegation. In this case, please select '1 - Responsible Academic Officer (RAO)'.

#### Recommendations 1, 2 or 3

When all examiner recommendations are 1, 2 or 3, the Faculty Research Degree Committee (FRDC) will consider/approve the draft resolution prepared by the faculty RAO. The faculty will communicate the outcome to the student and supervisory panel following FRDC process. In this case, please select '2 – Faculty Research Degrees Committee (FRDC)'.

#### Recommendations 4, 5 or 6

When any examiner recommendation includes a 4, 5 or 6, the FRDC must review the reports and provide a resolution to the TEC via GRS. If your student received recommendation includes a 4, 5 or 6, please select '3 – Thesis Examination Committee' from the drop down below.

The TEC via GRS will then communicate the decision to the RAO. The RAO will communicate the outcome to the student and supervisory panel on behalf of FRDC.

| As per the instructions above select the appropriate delegation: *                      |   |                                    |
|-----------------------------------------------------------------------------------------|---|------------------------------------|
| Please select  Please select  1 - Responsible Academic Officer (RAO)                    |   | Select appropriate delegation here |
| 2 - Faculty Research Degrees Committee (FRDC)<br>3 - Thesis Examination Committee (TEC) |   | Input your draft                   |
| RAO's draft resolution:                                                                 | - | resolution                         |
|                                                                                         |   |                                    |
| Reviewing RAO name *                                                                    |   | Record your name<br>here           |
| • Question is mandatory                                                                 |   |                                    |
|                                                                                         | _ | (If applicable) Upload             |
| RAO Additional document No file X                                                       |   | any additional documentation       |
|                                                                                         |   |                                    |

The next steps are different, depending on which delegation has been selected, please refer to the relevant section.

# 1. Responsible Academic Officer (RAO)

• Please select FRDC Resolution 1 in the Draft Resolution

| 1 - Responsible Academic Officer (RAO)                  | ~                                             |                                  |                       |
|---------------------------------------------------------|-----------------------------------------------|----------------------------------|-----------------------|
| Responsible Academic Officer (RAO)                      |                                               |                                  |                       |
| RAO has delegated authority to approve resolution       | when all examiner recommendations include     | d only 1s; or a 1 and a 2 or 2 x | 1s and 1 x 2.         |
| Please select FRDC Resolution 1                         |                                               | Select<br>Resolution 1           |                       |
| aft resolution *<br>FRDC Resolution 1                   | ~                                             | here                             |                       |
| at the student be admitted to the degree, subject to th | e correction of typographic errors without an | y amendments.                    |                       |
| ==== Student instructions for the f                     | inal resolution of this thesis                | examination =====                | <u>!</u>              |
| ate results released to student *                       |                                               | Er                               | nter date Results are |

• Next select *Approve Resolution*, then refresh the page and select *Release to Student* to conclude the process

| 1 | Save                       | 2                  |
|---|----------------------------|--------------------|
|   | Send Results to Supervisor | Save               |
|   | Approve Resolution         | Release to Student |
| , |                            | 1                  |

# 2. Faculty Research Degrees Committee (FRDC)

• After assigning the FRDC as the appropriate delegation, select *Send Results to Supervisor* for their action

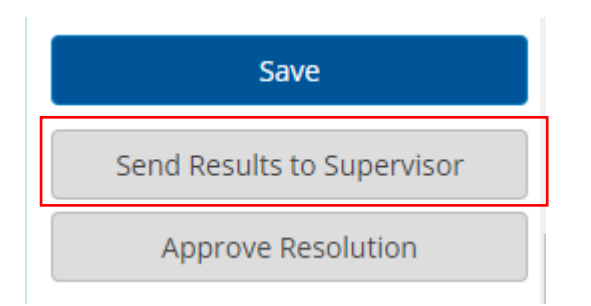

- The **Supervisor**, in consultation with the supervisor panel and the RAO will then complete an overview of the examiner reports and an action plan for the student and upload it to RM, please navigate to the *Examination Results* Page to upload the documentation.
  - If necessary, the panel and RAO can also complete an "identification and justification of exemptions to examiner recommendations" report in the event where the examiner's critique is based on factual error. (Please note: The student should be encouraged to engage with criticism in good faith and provide their own justification).

| No file                                                                                                    | Either upload the overview                                                                                                    |
|----------------------------------------------------------------------------------------------------|----------------------------------------------------------------------------------------------------|
| Select file or Drop file here                                                                                                    | report here, or type a response                                                                                                    |
|                                                                                                    |                                                                                                    |
| is section should be used when examiners have provided a critique based on a j                                                                                                    | factual error or to exclude offensive comments (i.e. this section must not include difference of                                                                                                    |
| s section should be used when examiners have provided a critique based on a<br>inions, these should be addressed by the student). Before completing this part,<br>tification for their rationale, as part of the rigorous academic discussion which                                           | factual error or to exclude offensive comments (i.e. this section must not include difference of<br>please note that students should be encouraged to engage with examiners' criticism and provi<br>h is part of the PhD/MRes process.                                                                                            |
| is section should be used when examiners have provided a critique based on a j<br>inions, these should be addressed by the student). Before completing this part,<br>tification for their rationale, as part of the rigorous academic discussion which                                        | factual error or to exclude offensive comments (i.e. this section must not include difference of<br>please note that students should be encouraged to engage with examiners' criticism and provi<br>h is part of the PhD/MRes process.<br>If necessary: either upload the                                                         |
| is section should be used when examiners have provided a critique based on a ,<br>inions, these should be addressed by the student). Before completing this part,<br>tification for their rationale, as part of the rigorous academic discussion which<br>No file                             | factual error or to exclude offensive comments (i.e. this section must not include difference of please note that students should be encouraged to engage with examiners' criticism and provide his part of the PhD/MRes process.  If necessary: either upload the exemption justification report                                 |
| is section should be used when examiners have provided a critique based on a<br>inions, these should be addressed by the student). Before completing this part,<br>tification for their rationale, as part of the rigorous academic discussion which<br>No file Select file or Drop file here | factual error or to exclude offensive comments (i.e. this section must not include difference of please note that students should be encouraged to engage with examiners' criticism and provide his part of the PhD/MRes process.  If necessary: either upload the exemption justification report here, or type a response in the |

• Once the necessary reports are complete select *Submit Form to RAO* 

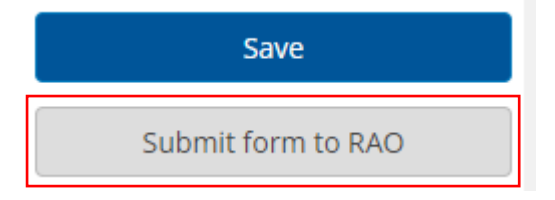

### Thesis Submission and Exam Outcome – RAO Guide 280922

• Once the Supervisor has submitted all necessary reports, and the FRDC review is underway (offline process), navigate to the *FRDC Review Results* page to download and review any reports.

| Supervisor response                                                                                                    |                                                                                            |                                                                                                    |                             |
|----------------------------------------------------------------------------------------------------|--------------------------------------------------------------------------------------------|----------------------------------------------------------------------------------------------------|-----------------------------|
| No file ×                                                                                                    |                                                                                            | Supervisor's response to the examination                                                                                                    |                             |
| entification and justification of exemptions to examiner recommendations                                                                                                    |                                                                                            |                                                                                                    |                             |
| o be completed by supervisor in consultation with supervisor panel and RAO. You can either type your r<br>his section should be used when examiners have provided a critique based on a factual error or to exclu<br>y the student). Before completing this part, please note that students should be encouraged to engage<br>iscussion which is part of the PhD/MRes process.    | esponse or upload a docume<br>ude offensive comments (i.e.<br>with examiners' criticism an | nt in the section below:<br>this section must not include difference of opinions, these si<br>d provided justification for their rationale, as part of the rige | hould be add<br>orous acade |
| 's be completed by supervisor in consultation with supervisor panel and RAO. You can either type your r<br>'his section should be used when examiners have provided a critique based on a factual error or to exclu<br>y the student). Before completing this part, please note that students should be encouraged to engage<br>l'scussion which is part of the PhD/MRes process. | esponse or upload a docume<br>ide offensive comments (i.e.<br>with examiners' criticism an | nt in the section below:<br>this section must not include difference of opinions, these si<br>d provided justification for their rationale, as part of the rige | hould be add<br>orous acade |

After reviewing the reports, communicate with the FRDC and after the FRDC you need to:

- Select the appropriate FRDC Resolution from the drop box, and enter name of the FRDC Chair under *FRDC outcome released by*, then if the outcome is ready to be released enter the date under *Date results released to student*.
  - Note, a description of each Resolution will appear below the *FRDC Resolution* text box as each option is selected

| Select correct EPDC                                                                            |
|------------------------------------------------------------------------------------------------|
| Desclution from the dram                                                                       |
| Resolution from the drop                                                                       |
| box                                                                                            |
|                                                                                                |
|                                                                                                |
|                                                                                                |
|                                                                                                |
|                                                                                                |
|                                                                                                |
|                                                                                                |
|                                                                                                |
| FRDC chair and then<br>upload any additional<br>documentation from the<br>FRDC (If applicable) |
|                                                                                                |
|                                                                                                |
| :                                                                                              |

Date results released to student \*

Enter date Results are released to the student

# Thesis Submission and Exam Outcome – RAO Guide 280922

• Once everything is complete select Approve Resolution

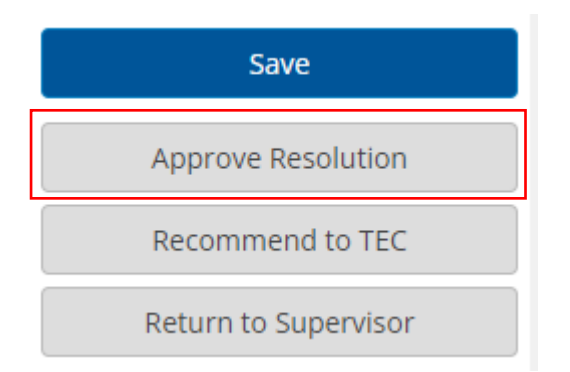

• After approving the resolution, you can review the Resolution Summary to ensure it is correct, and then select *Release to Student* to finalise the process.

| Save               |  |
|--------------------|--|
| Release to Student |  |

# 3. Thesis Examination Committee (TEC)

• After assigning the TEC as the appropriate delegation, select *Send Results to Supervisor* for their action

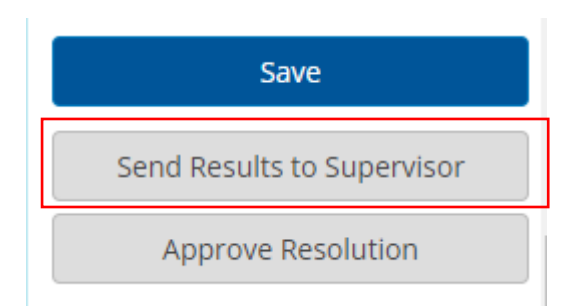

- The **Supervisor**, in consultation with the supervisor panel and the RAO will then complete an overview of the examiner reports and an action plan for the student and upload it to RM, please navigate to the *Examination Results* Page to upload the documentation
  - If necessary, the panel and RAO can also complete an "identification and justification of exemptions to examiner recommendations" report in the event where the examiner's critique is based on factual error. (Please note: The student should be encourage to engage with criticism in good faith and provide their own justification)

| Overview of examiner reports and action plan for student<br>To be completed by supervisor in consultation with supervisor panel and RAO. You can either type your respon                                                                                                    | se or upload a documei                                                        | nt in the section below:                                                                                                    |                                        |
|----------------------------------------------------------------------------------------------------|-------------------------------------------------------------------------------|----------------------------------------------------------------------------------------------------|----------------------------------------|
| Supervisor response                                                                                                    |                                                                               |                                                                                                    |                                        |
| No file ×                                                                                                    |                                                                               | Supervisor's response to the examination                                                                                                    |                                        |
| Identification and justification of exemptions to examiner recommendations<br>To be completed by supervisor in consultation with supervisor panel and RAO. You can either type your respon<br>This section should be used when examiners have provided a critique based on a factual error or to exclude of<br>by the student). Before completing this part, please note that students should be encouraged to engage with e<br>discussion which is part of the PhD/MRes process. | se or upload a documer<br>fensive comments (i.e. t<br>xaminers' criticism and | nt in the section below:<br>this section must not include difference of opinions, these<br>provided justification for their rationale, as part of the rig | should be addressed<br>gorous academic |
| No file ×                                                                                                    |                                                                               | Supervisor's<br>exemptions to<br>examiner                                                                                                    |                                        |

• Once the necessary reports are complete select Submit Form to RAO

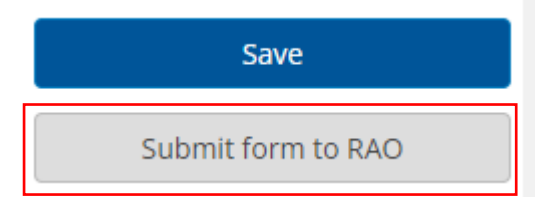

# Thesis Submission and Exam Outcome – RAO Guide 280922

• Once the Supervisor has submitted all necessary reports, and the FRDC review is underway (offline process), navigate to the *FRDC Review Results* page to download and review any reports.

| Supervisor response                                                                                                    |                                                                                  |                                                                                                    |                                   |
|----------------------------------------------------------------------------------------------------|----------------------------------------------------------------------------------|----------------------------------------------------------------------------------------------------|-----------------------------------|
| No file ×                                                                                                    |                                                                                  | Supervisor's response to the examination                                                                                                    |                                   |
| dentification and justification of exemptions to examiner recommendations                                                                                                    |                                                                                  |                                                                                                    |                                   |
| rentrication and pastinization of exemptions to examine recommendations<br>be completed by supervisor in consultation with supervisor panel and RAO. You can either type your resp<br>his section should be used when examiners have provided a critique based on a factual error or to exclude<br>the student). Before completing this part, please note that students should be encouraged to engage wit<br>iscussion which is part of the PhD/MRes process.        | onse or upload a docume<br>offensive comments (i.e.<br>h examiners' criticism an | ent in the section below:<br>this section must not include difference of opinions, these s<br>d provided justification for their rationale, as part of the rig                                  | hould be addres<br>orous academic |
| Ventrication and particulation of exemptions to examine recommendations<br>fo be completed by supervisor in consultation with supervisor panel and RAO. You can either type your resp<br>'his section should be used when examiners have provided a critique based on a factual error or to exclude<br>y the student). Before completing this part, please note that students should be encouraged to engage wit<br>liscussion which is part of the PhD/MRes process. | ons: or upload a docume<br>offensive comments (i.e.<br>h examiners' criticism an | nt in the section below:<br>this section must not include difference of opinions, these s<br>d provided justification for their rationale, as part of the rig                                   | hould be addres<br>orous academic |
| No file                                                                                                    | onse or upload a docume<br>offensive comments (i.e.<br>examiners' criticism an   | int in the section below:<br>this section must not include difference of opinions, these s<br>d provided justification for their rationale, as part of the rig<br>Supervisor's<br>exemptions to | hould be addre                    |

- Upon reviewing the reports, select the appropriate option from the drop box below *FRDC Resolution to TEC*, and the FRCD chair name under *FRDC Chair Name*, then confirm that the correct date of the Meeting is entered. Once everything is complete select *Approve Resolution* 
  - Note, a description of each Resolution will appear below the *FRDC Resolution Options to TEC* text box as each option is selected.

| Appropriate delegation for final decision:                                                                                                    |                                                                                              |
|----------------------------------------------------------------------------------------------------|----------------------------------------------------------------------------------------------|
| 3 - Thesis Examination Committee (TEC)                                                                                                    |                                                                                              |
| Please check <b>'Resolution Summary'</b> page for any comments and action<br><b>'FRDC Resolution options to TEC'</b> and select <b>'Recommend to TEC'</b> in the at the next TEC meeting. The form will be sent back to you with the TEC to the term of the term of the term of the term of the term of the term of the term of the term of the term of the term of the term of the term of term of terms of the term of terms of terms of | Select correct FRDC<br>Resolution from the drop<br>box and add in any<br>additional comments |
| FRDC Resolution options to TEC *                                                                                                    |                                                                                              |
| Please select 🗸                                                                                                    |                                                                                              |
| Additional comments from the FRDC:                                                                                                    | Enter the name of the<br>FRDC chair and then<br>check the correct date is                    |
| FRDC chair name *                                                                                                    |                                                                                              |
| Date of FRDC meeting                                                                                                    |                                                                                              |
| ===== Final resolution =====                                                                                                    |                                                                                              |
| As RAO, I confirm the above as the FRDC's final resolution                                                                                                    |                                                                                              |
| FRDC outcome released by *                                                                                                    | Enter RAO's name here                                                                        |
| RAO name                                                                                                    | and upload any                                                                               |
| Additional document after FRDC                                                                                                    | additional documentation from the                                                            |
| No file ×                                                                                                    |                                                                                              |
| Select file or Drop file here                                                                                                    |                                                                                              |
| ===== Student instructions for the final resolution of this thesis examination                                                                                                    |                                                                                              |
| Date results released to student *                                                                                                    | Enter date Results are                                                                       |
|                                                                                                    |                                                                                              |

• Select Recommend to TEC to send the form to GRS for the next TEC meeting

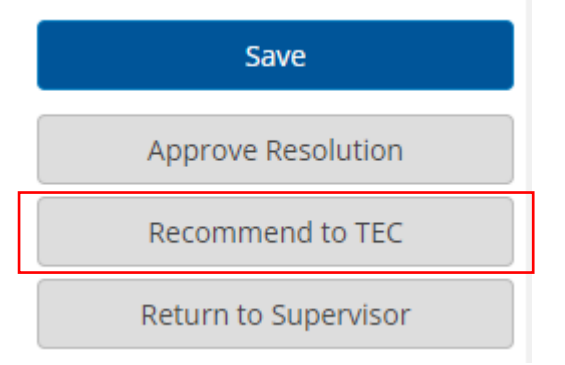

• After the TEC meeting has approved the resolution, the e-form will be returned to the RAO. The RAO can review the Resolution Summary to ensure it is correct, and then select *Release to Student* to finalise the process.

| TEC resolution *                                                                                                    | l I                                                 |                                                                                                    |                                                                                      |
|----------------------------------------------------------------------------------------------------|-----------------------------------------------------|----------------------------------------------------------------------------------------------------|--------------------------------------------------------------------------------------|
| TEC Resolution 1                                                                                                    |                                                     | TEC Resolution                                                                                                    |                                                                                      |
| <ul> <li>That the student be admitted to the degree subject to criticisms as specified by th<br/>changing the substantive conclusions of the thesis.</li> <li>All examiner recommendations are to be addressed in the revision unless identifi<br/>recommendations'. All revisions must be made and approved by the RAO and fina<br/>[refer Student Rules 11.20.5].</li> </ul> | e examiners b<br>ed under 'ldent<br>l thesis must b | eing addressed to the satisfaction of t<br>iffication and justification of exemptic<br>e submitted for graduation within 6 n | he RAO, and any rewriting not<br>ons to examiner<br>nonths from date of notification |
| Additional comments from the TEC:                                                                                                    |                                                     |                                                                                                    | <b>↑</b>                                                                             |
|                                                                                                    |                                                     |                                                                                                    |                                                                                      |
| TEC chair name * Farukh Anjum                                                                                                    |                                                     | TEC chair                                                                                                    |                                                                                      |
| Date of TEC meeting Date of TEC Date of TEC                                                                                                    |                                                     |                                                                                                    | TEC<br>Resolution                                                                    |
|                                                                                                    |                                                     |                                                                                                    |                                                                                      |
|                                                                                                    |                                                     |                                                                                                    |                                                                                      |
| Save                                                                                                    |                                                     |                                                                                                    |                                                                                      |
|                                                                                                    |                                                     |                                                                                                    |                                                                                      |
| Release to Student                                                                                                    |                                                     |                                                                                                    |                                                                                      |

• However, if the TEC recommends re-examination, you need to enter the re-examination deadline before releasing the report to the Student.

### ===== Thesis resubmission for re-examination deadline =====

Please record the thesis resubmission for re-examination deadline as per the TEC's decision

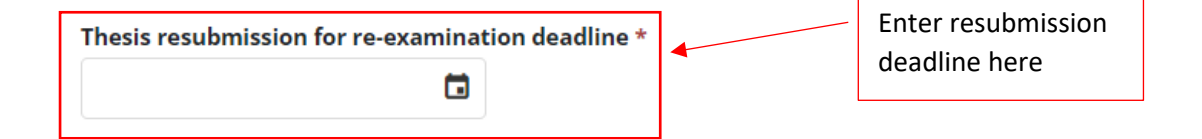